# UNIVERSIDAD AUTÓNOMA DE CHIAPAS FACULTAD DE INGENIERÍA

# SIBEES

www.becas.unach.mx

TUXTLA GUTIÉRREZ, CHIAPAS. OCTUBRE DE 2019.

Registro de documentos en SIBEES para alumnos beneficiados de la Beca Manutención II

1. Tener vigente y activo el correo institucional.

## Matricula@unach.mx

Para activarlo, tienes que entrar en la pagina <u>www.unach.mx</u>, seguir los pasos y esperar mínimo 1 hora para que puedas tener acceso a tu correo.

2. Registrarse en la pagina de <u>www.becas.unach.mx</u>
Con el correo institucional

## Activación de correo institucional (@unach.mx)

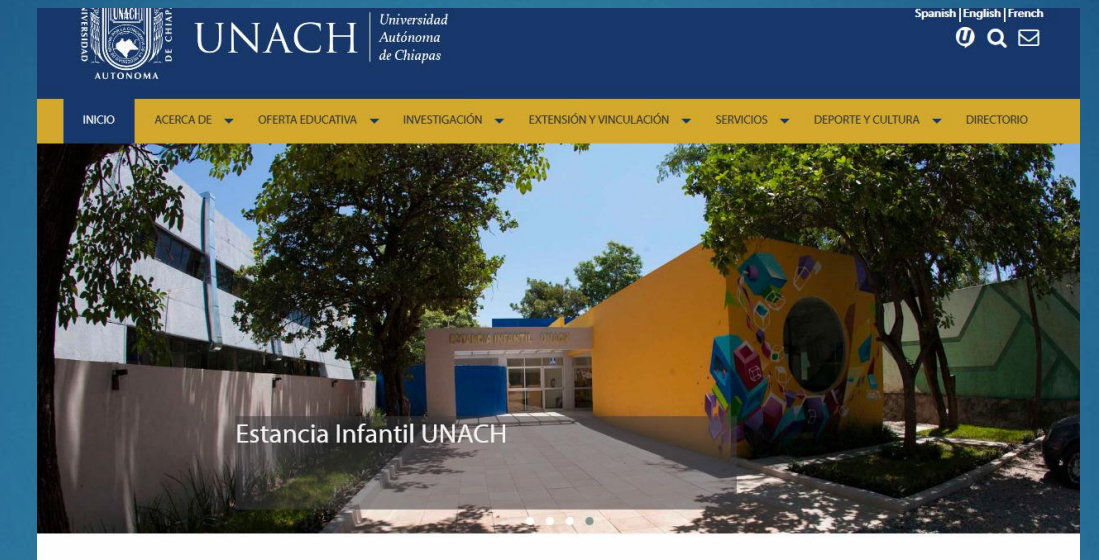

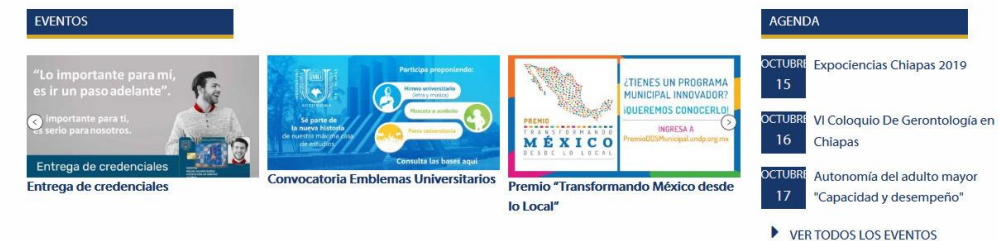

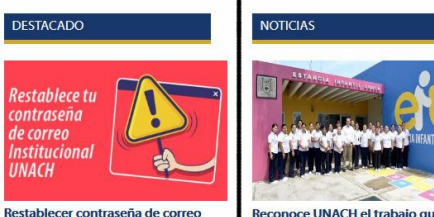

DESTACADO

Restablece tu

nstituciona

institucional UNACH

de correo

INACH

Reconoce UNACH el trabajo que realiza el personal de la Estancia Infantil sede Tapachula

. . .

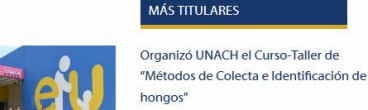

Reconoce UNACH el trabajo qu

realiza el personal de la Estancia

Infantil sede Tapachula

Informan avances en distintos rubros de la Escuela de Ciencias Administrativas, Campus IX de la UNACH en Arriaga

UNACH y Universidad de Puerto Rico, Recinto de Río Piedras, trabajan conjuntamente para estrechar lazos de colaboració

Restablecer contraseña, y activar correo.

## 1. Ir a la página oficial de SIBBES (poner en el navegador así como se muestra en la imagen)

| G SIBEES - Buscar con G | pogle × +                                                                                                    |                                                                                                  |     | - 0 X        |
|-------------------------|----------------------------------------------------------------------------------------------------|--------------------------------------------------------------------------------------------------|-----|--------------|
| ← → ♂ ☆                 | (i) 🔒 https://www.google.com                                                                                                    | n/search?client=firefox-b-d&q=SIBEES                                                             | ⊘ ☆ | III\ 🗉 🖲 🐠 😑 |
| Google                  | SIBEES                                                                                                    | Q                                                                                                |     |              |
|                         | 🔍 Todos 🗉 Noticias 🔗 Shopping 🛛                                                                                                    | Maps 🕑 Videos 🗄 Más Preferencias Herramientas                                                    |     |              |
|                         | Cerca de 9,500 resultados (0.40 segundos)                                                                                                    |                                                                                                  |     |              |
|                         | Inicio SIBEES Universidad Auto<br>https://becas.unach.mx ▼<br>Asegurar la eficacia en la gestión de becas de<br>convocatorias que emiten diversas institucion<br>Visitaste esta página 2 veces. Última visita: 1 | noma de Chiapas<br>e los alumnos que cumplen los requisitos de las<br>es o programas.<br>I/10/19 |     |              |
|                         | <b>Convocatorias</b><br>Convocatorias abiertas. Aspirante:<br>es muy importante que antes                                                                                                    | Quienes somos<br>¿Quiénes Somos? El Área de<br>Becas de la Coordinación de                       |     |              |

Más resultados de unach.mx »

## 2. Iniciar sesión con la cuenta de la UNACH (Correo institucional)

## -Dar clic en la pestaña amarilla

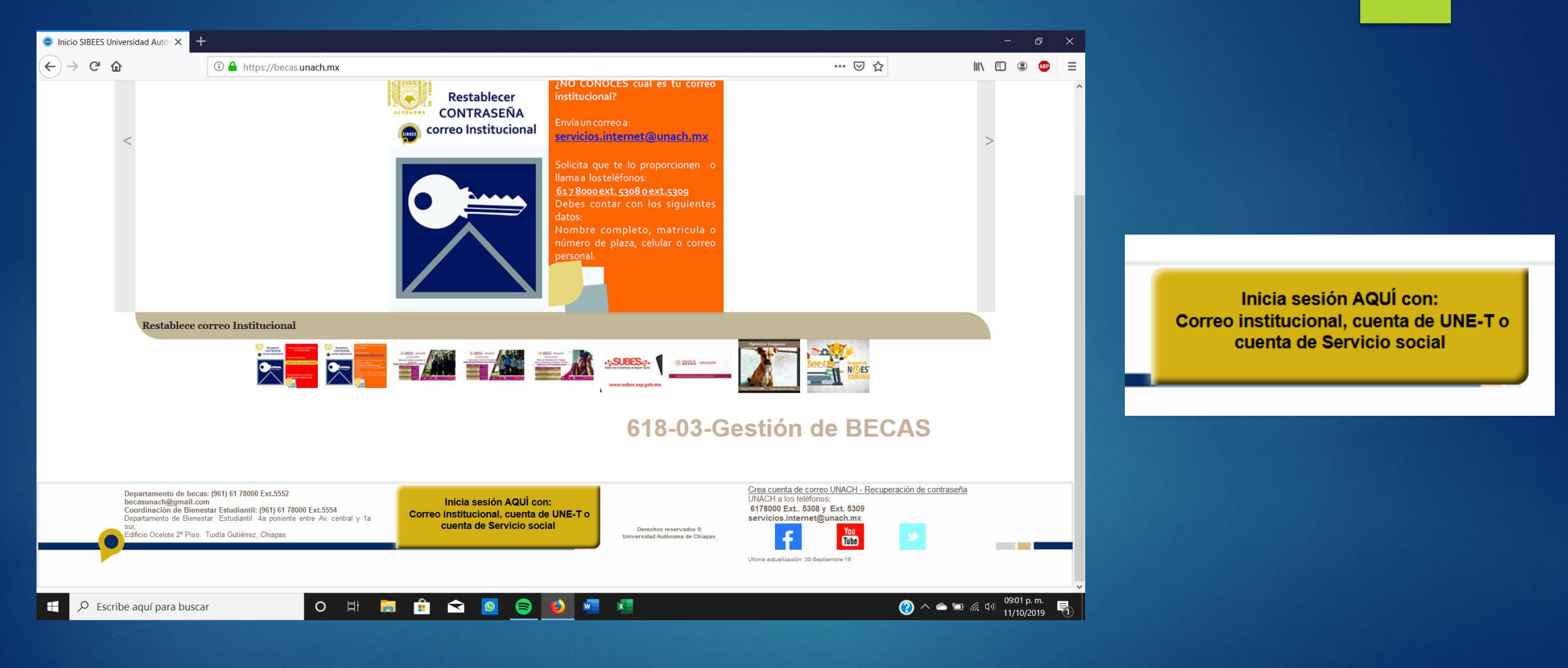

## -Les aparecerá el siguiente menú

| Alumnos        | × +              |                                    |                                                            |                                                            |            |     | - 0     | × |
|----------------|------------------|------------------------------------|------------------------------------------------------------|------------------------------------------------------------|------------|-----|---------|---|
| ← → ♂ ✿        | 🛈 🔒 https://b    | ecas. <b>unach.mx</b> /alumnos/ind | ex.php                                                     |                                                            |            | ⊘ ☆ | \ 🗉 🖲 🐠 | ≡ |
|                | DATOS PERSONALES | Beca Manutención                   | Jefas de familia                                           | Salir                                                      |            |     |         |   |
|                |                  |                                    |                                                            |                                                            |            |     |         |   |
|                |                  |                                    |                                                            |                                                            |            |     |         |   |
| ESTUDIANTES DO |                  |                                    | Bienve                                                     | nido                                                       |            |     |         |   |
| SCI-S PARA     |                  |                                    | Información Ir                                             | nnortante                                                  |            |     |         |   |
| SIBEES SUPERIO |                  | Bec                                | a de Manutención Federal para<br>scargar CARTA DECLARACIO  | a la Educación Superior 2019 II<br>N DE INGRESOS 2019 32KB |            |     |         |   |
|                |                  | <u>Desca</u>                       | argar Constancia de pertenece<br>rgar CARTA DE NO CONTAR ( | r a comunidad indigena 76.7KE<br>CON OTRA LICENCIATURA 6K  | . <u>B</u> | )   |         |   |

3. Dar clic en la pestaña café de arriba dónde dice "Beca Manutención"

## Llena este formulario antes de continuar

Previo a llenar estos datos es necesario realizar tu registro en SUBES y tener a la mano toda la documentación requerida.

|                       |          |                 |               |                        |                 | Identificador de la beca MANUTENCION_FEDERAL-19-II vigente en SIBEES                                                                                                    |
|-----------------------|----------|-----------------|---------------|------------------------|-----------------|----------------------------------------------------------------------------------------------------|
| Miles<br>DM UM<br>0 2 | 4 C<br>5 | Unida<br>D<br>0 | des<br>U<br>0 | Decimale<br>. d<br>. 0 | 02500.0         | Ingreso económico.(debe ser el monto total del comprobante de ingresos que vas a entregar)<br>Empieza el llenado por los decimales, luego unidades, decenas,centenas, unidades de millar y<br>decenas de millar |
| Folio de              | le regis | stro I          | beca l        | MANUT                  | NECION en subes | Folio de registro beca MANUTENCION en subes                                                                                                    |
| Semes                 | stre qu  | e es            | pecific       | ca tu re               | gistro en subes | Periodo(SEMESTRE) que especifica tu registro en subes                                                                                                    |
| Numer                 | ro de fa | ami             |               |                        |                 | Numero de familiares que dependen de ese sueldo                                                                                                    |
| NINGL                 | UNA      | •               |               |                        |                 | Seleccione si domina alguna lengua indígena domina                                                                                                    |

## 4. Deberán de llenar este pequeño formulario

-Poner el monto exacto que pusieron al solicitar la beca (Como se muestra en la imagen)
-Folio que está en su hoja del acuse
-Número de familiares que dependen del ingreso económico que pusieron arriba

Una vez llenado este formulario, dar clic en enviar

El acuse se puede obtener de la siguiente manera:

## Escribir en el navegador "SUBES" y entrar en la página

| Inicio SIBEES Universit | idad Autor 🗙                                                   | G subes - Buscar con Google 🛛 🗙 🕂                                                                                                    |                                                                                            |          |     |       | ð    | × |
|-------------------------|----------------------------------------------------------------|----------------------------------------------------------------------------------------------------|--------------------------------------------------------------------------------------------|----------|-----|-------|------|---|
| ← → ♂ @                 |                                                                | (i) A https://www.google.com/searc                                                                                                    | h?client=firefox-b-d&q=subes                                                               |          | ▽ ☆ | \ ඞ ◉ | AB,1 | ≡ |
| Google                  | subes                                                          |                                                                                                    | ٩                                                                                          |          |     |       | A    | ^ |
|                         | Q Todos                                                        | 🗉 Noticias 🛛 Maps 🕩 Videos                                                                                                    | 🖾 Imágenes ᠄ Más Preferencias Herra                                                        | imientas |     |       |      |   |
|                         | Cerca de 4                                                     | l,630,000 resultados (0.33 segundos)                                                                                                    |                                                                                            |          |     |       |      |   |
|                         | SUBES<br>https://ww<br>Aviso de p<br>las página<br>Visitaste e | 5 - 2019<br>vw.subes.sep.gob.mx ▼<br>rivacidad simplificado. La recolección de d<br>s electrónicas https://www.subes.sep.gob<br>sta página varias veces. Última visita: 27/0 | datos personales se lleva a cabo a través de<br>.mx y<br>08/19.                            |          |     |       |      | l |
|                         | Reg<br>Regis<br>Benef                                          | istro al Sistema Único de<br>tro al Sistema Único de<br>iciarios de Educación                                                                                                | Manual de usuario<br>Page 1. Page 2. 1. √. √. √. 2. 3.<br>Page 3. 2. 4. 5. Page 4. 3. 4. 2 |          |     |       |      |   |
|                         | Más r                                                          | esultados de sep.gob.mx »                                                                                                    |                                                                                            |          |     |       |      |   |

### -Dar clic en solicitud y en solicitar beca -Dar clic en imprimir y descargar la hoja del acuse

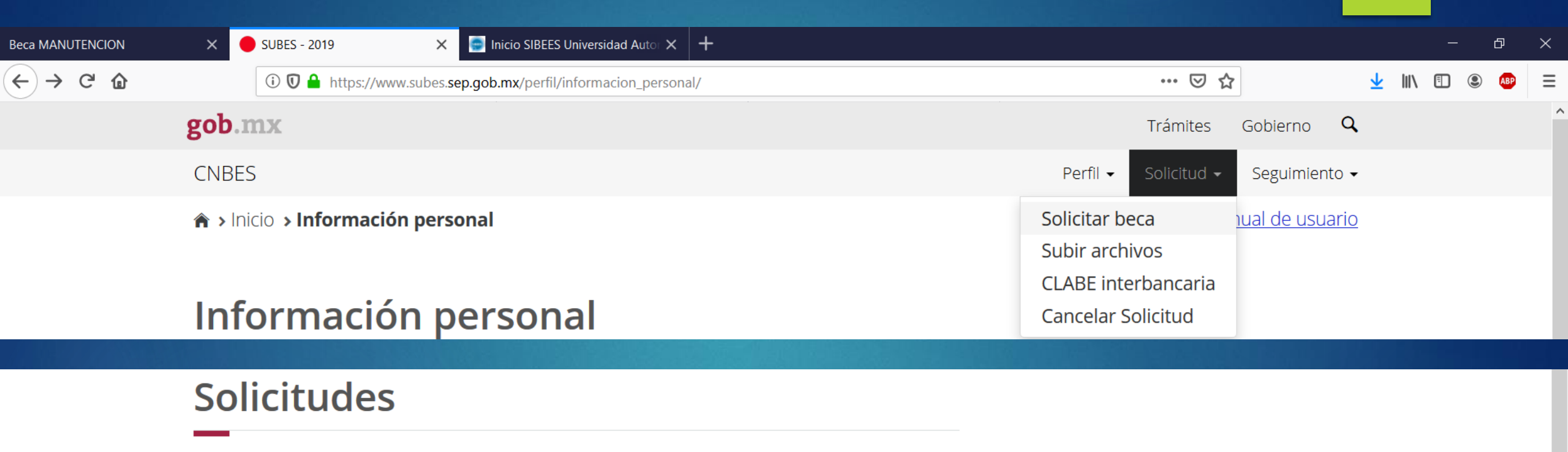

#### Historial de solicitudes

| Folio   | Programa                                                            | Vigencia | Estatus  | Postulación<br>IPES | Acuse    | Cancelar |
|---------|---------------------------------------------------------------------|----------|----------|---------------------|----------|----------|
| 8940303 | BECA DE MANUTENCION FEDERAL PARA LA<br>EDUCACION SUPERIOR 2019 - II | 2019     | Aceptada | No aplica           | Imprimir |          |

### Les aparecerá el siguiente menú después de llenar el formulario

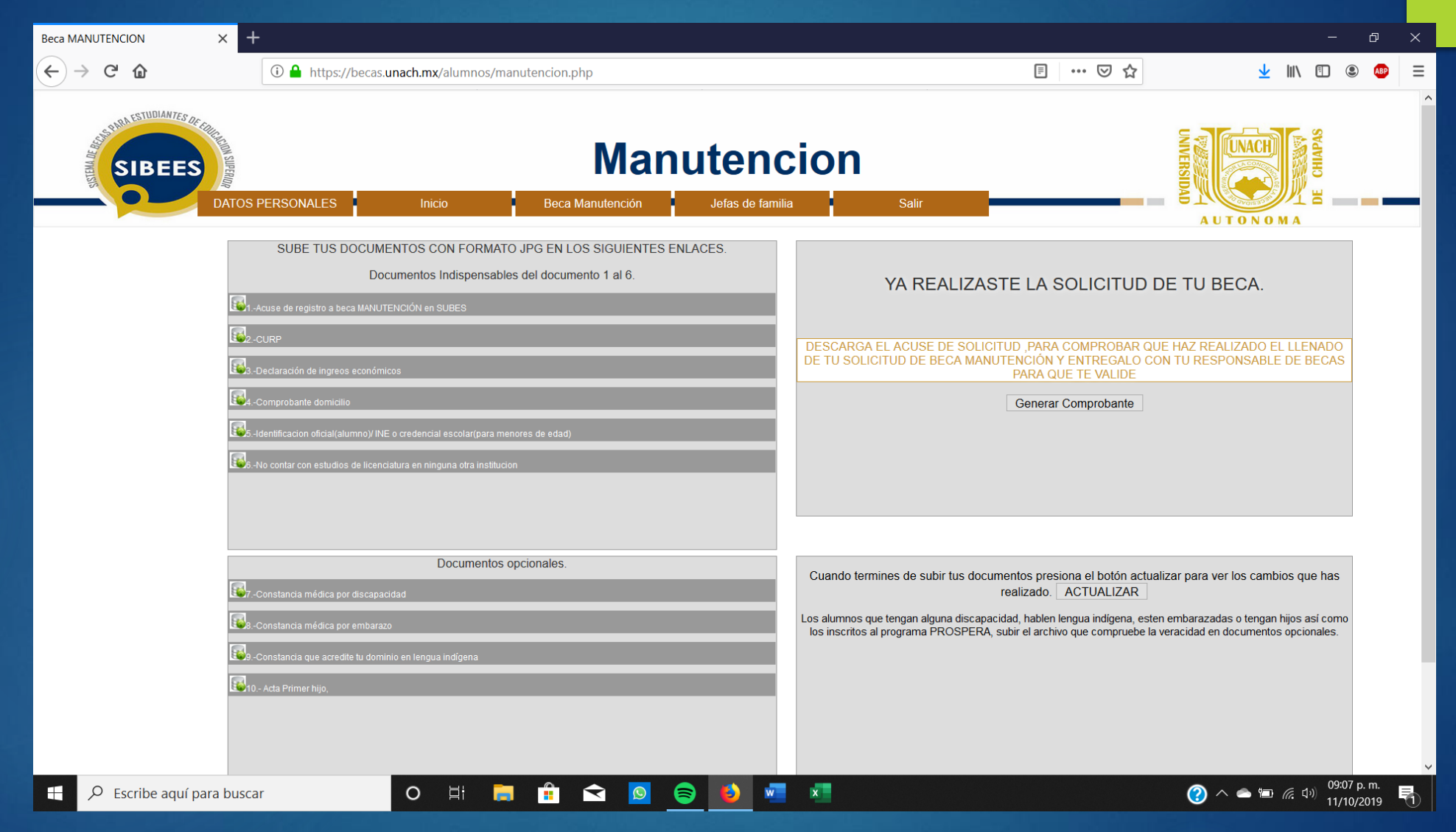

## 5. Deberán de subir los primeros 6 archivos (Obligatorios) que aparece

| SUBE TUS DOCUMENTOS | CON FORMATO | JPG EN LOS | SIGUIENTES ENLACES. |
|---------------------|-------------|------------|---------------------|
|                     |             |            |                     |

Documentos Indispensables del documento 1 al 6.

| 1Acuse | de registro | a beca | MANUTEN | ICIÓN en | SUBES |
|--------|-------------|--------|---------|----------|-------|
|        |             |        |         |          |       |

| 1.004 |    |      |      |
|-------|----|------|------|
| 1840  | 0. | CI I | RF   |
| -     | IC |      | 1.21 |

👪3.-Declaración de ingreos económicos

4.-Comprobante domicilio

5.-Identificacion oficial(alumno)/ INE o credencial escolar(para menores de edad)

0

Цł

6.-No contar con estudios de licenciatura en ninguna otra institucion

Documentos opcionales

1.-Constancia médica por discapacidad

8.-Constancia médica por embarazo

🐝9.-Constancia que acredite tu dominio en lengua indígena

#### 🚳 10.- Acta Primer hijo,

buscar

### Obligatorios:

- 1. Acuse de registro
- 2. CURP
- 3. Declaración de ingresos económicos
- 4. Comprobante de domicilio
- 5. Identificación oficial (credencial de estudiantes para menores de edad)
- 6. Constancia de no licenciatura

Opcionales:

- 1. Constancia médica por discapacidad
- 2. Constancia médica por embarazo
- 3. Constancia que acredite tu dominio de lengua indígena
- 4. Acta de primer hijo

La constancia de declaración de ingresos económicos y de no licenciatura la pueden obtener en el menú anterior de la página de SIBEES

| Alumnos                                        | × +              |                                    |                                                           |                                                          |           |     | - D        | × |
|------------------------------------------------|------------------|------------------------------------|-----------------------------------------------------------|----------------------------------------------------------|-----------|-----|------------|---|
| $\leftarrow$ $\rightarrow$ C $\textcircled{a}$ | û ≜ https://b    | ecas. <b>unach.mx</b> /alumnos/ind | ex.php                                                    |                                                          |           | ☑ ☆ | III\ 🗉 🔹 🚇 | ≡ |
|                                                | DATOS PERSONALES | Beca Manutención                   | Jefas de familia                                          | Salir                                                    |           |     |            |   |
|                                                |                  |                                    |                                                           |                                                          |           |     |            |   |
|                                                |                  |                                    |                                                           |                                                          |           |     |            |   |
|                                                |                  |                                    |                                                           |                                                          |           |     |            |   |
| ESTUDIANTES DE                                 |                  |                                    | Bienve                                                    | nido                                                     |           |     |            |   |
| Statement of Follow                            |                  |                                    |                                                           |                                                          |           |     |            |   |
|                                                |                  | Bec                                | Información In<br>a de Manutención Federal para           | nportante<br>la Educación Superior 2019 II               |           |     |            |   |
| SIDLES                                         |                  | De<br>Desc                         | scargar CARTA DECLARACIO<br>argar Constancia de pertenece | N DE INGRESOS 2019 32KB<br>r a comunidad indigena 76.7KB | 3         |     |            |   |
|                                                |                  | Desca                              | rgar CARTA DE NO CONTAR C                                 | CON OTRA LICENCIATURA 6                                  | <u>(B</u> |     |            |   |

## 6. Para subir los archivos que pide la página, deberá de cumplir los requisitos que dice a continuación.

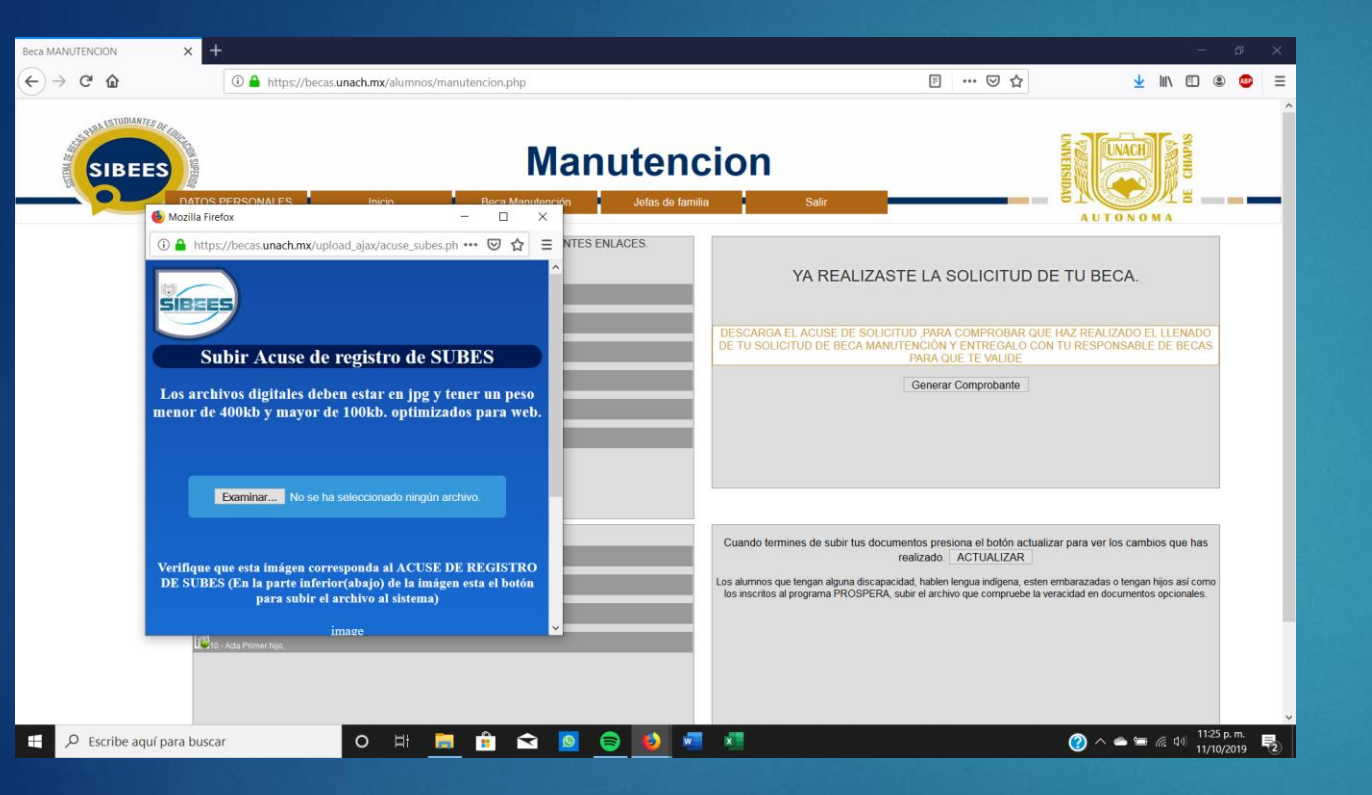

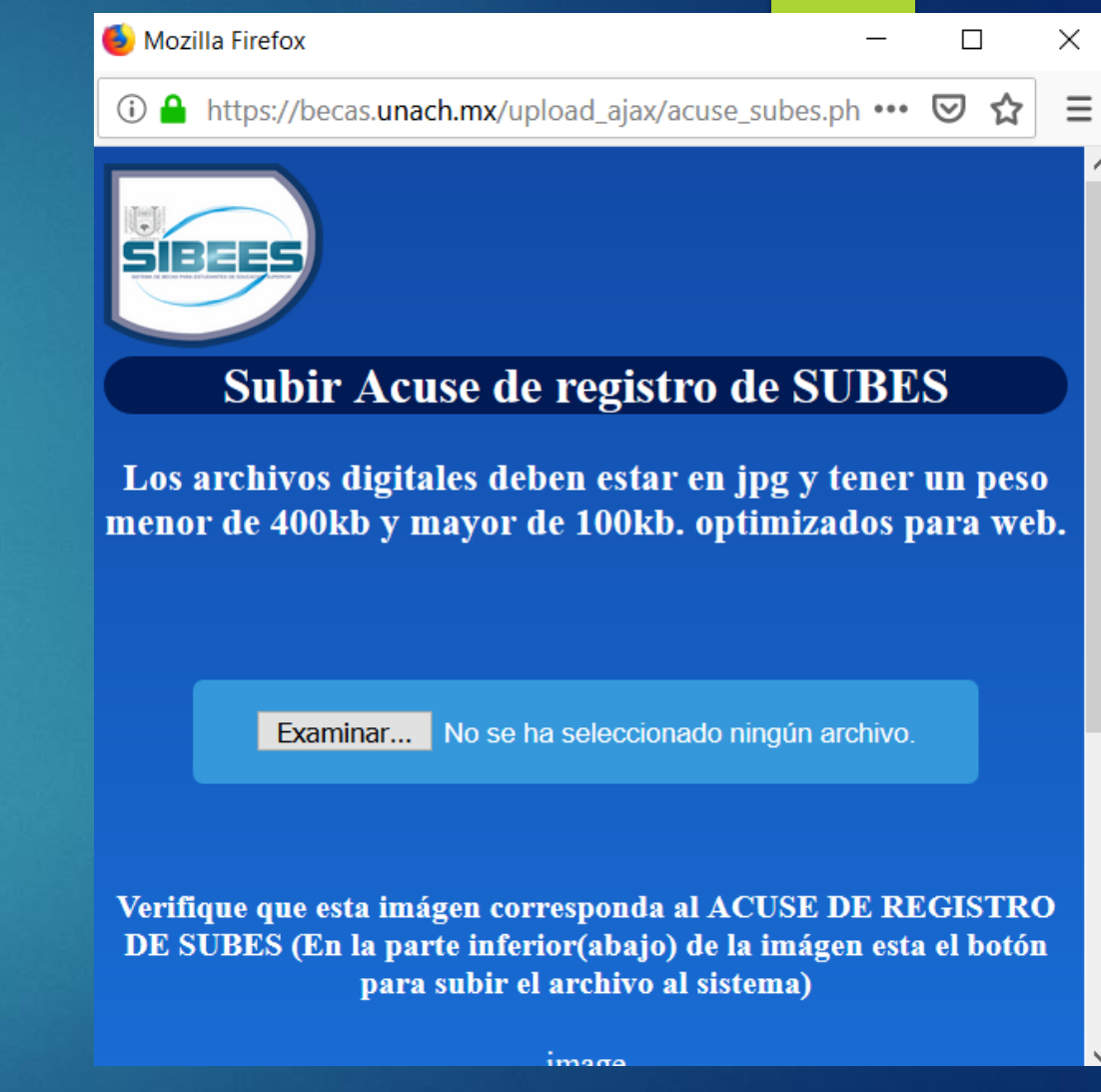

## Ejemplo del peso y del formato que deberá de tener cada archivo

## -Peso del archivo mayor a 100 KB y menor de 400 KB -Tipo de archivo JPG

0

| General          | Seguridad  | Detalles    | Versiones anter    | iores             |
|------------------|------------|-------------|--------------------|-------------------|
|                  |            | NuevoDoc    | umento 2019-10-1   | 1 20.23.35_4      |
| e Tipo de        | archivo:   | Archivo JP( | G (.jpg)           |                   |
| Se abre          | con: Foto  | s           |                    | Cambiar           |
| Ubicaci          | ón:        |             |                    |                   |
| Tamaño           | <b>D</b> : | 277 KB (284 | ,357 bytes)        |                   |
| Tamaño<br>disco: | o en       | 280 KB (286 | 5,720 bytes)       |                   |
| Creado           | L.         | viernes, 11 | de octubre de 201  | 9, 11:19:52 p. m. |
| Modifica         | ado:       | viernes, 11 | de octubre de 201  | 9, 11:19:53 p. m. |
| Último a         | acceso:    | Hoy, 11 de  | octubre de 2019, ł | nace 3 minutos    |
| Atributo         | s: 🗌 S     | olo lectura | Oculto             | Avanzados.        |
|                  |            |             |                    |                   |
|                  |            |             |                    |                   |
|                  |            |             |                    |                   |
|                  |            |             |                    |                   |

X

Por si el archivo pesa mayor a 400 KB, abren una nueva ventana de SIBEES, y en el inicio de la página, aparecerá la opción de "Optimizar Imágenes" y le dan clic ahí

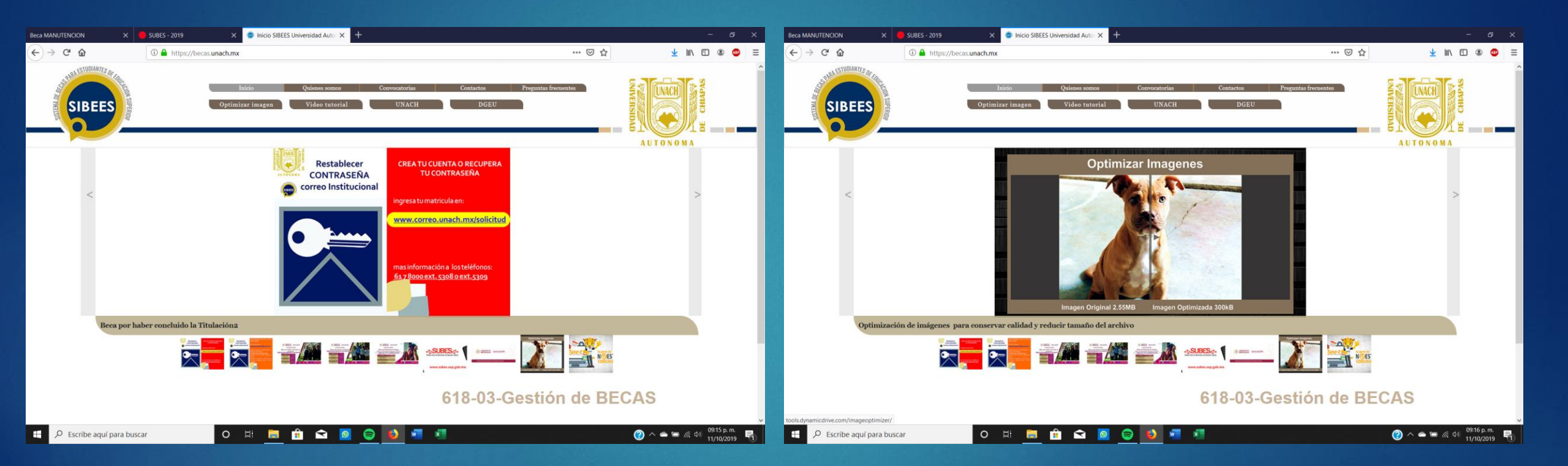

Para optimizar la imagen deseada:

-Seleccionan "examinar" y seleccionan el archivo que optimizarán

-En la opción "convert to", le dan clic en la opción JPG

-Dar clic en "optimize"

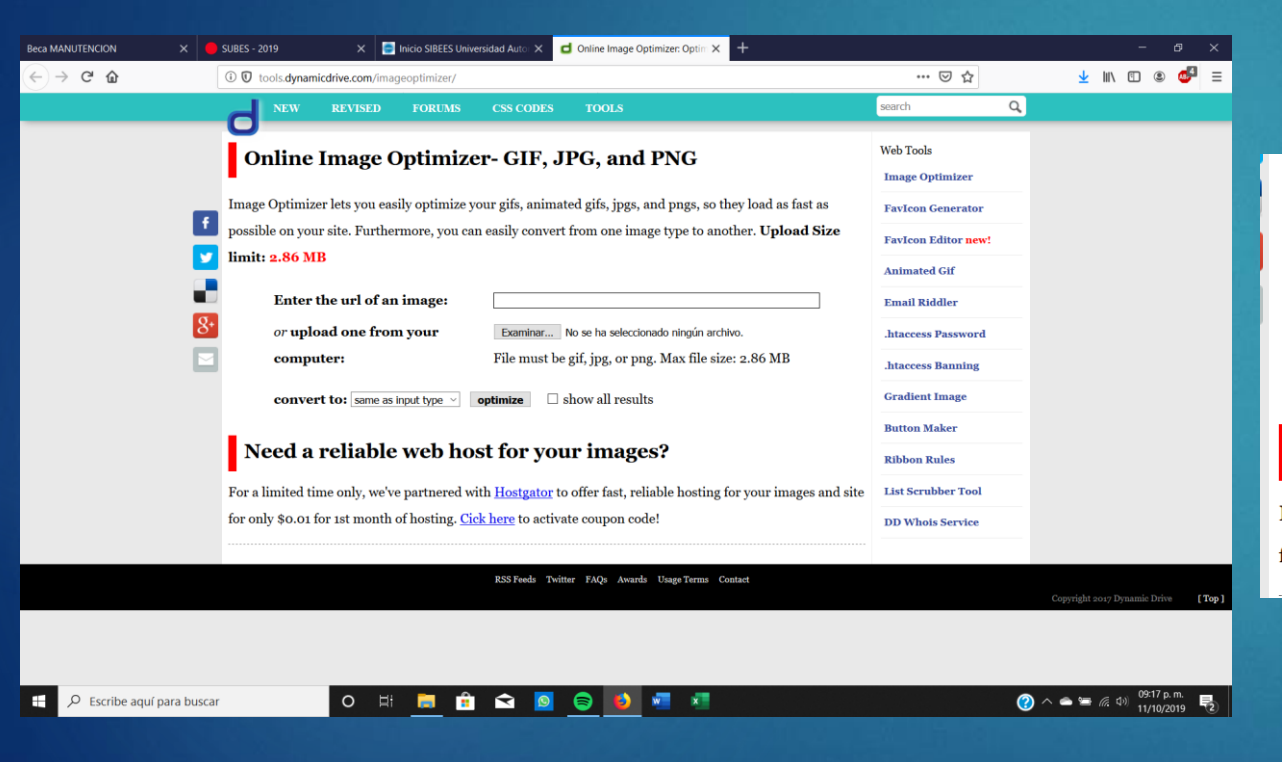

|                         |                      |                                                                                | Animated Gif       |
|-------------------------|----------------------|--------------------------------------------------------------------------------|--------------------|
| Enter the u             | rl of an image:      |                                                                                | Email Riddler      |
| or upload o             | ne from your         | Examinar 2019-10-11 (26).png                                                   | .htaccess Password |
| computer:               |                      | File must be gif, jpg, or png. Max file size: 2.86 MB                          | .htaccess Banning  |
| convert to:             | same as input type 🗸 | <b>optimize</b> $\Box$ show all results                                        | Gradient Image     |
| _                       | same as input type   |                                                                                | Button Maker       |
| Need a reli             | JPG                  | ost for your images?                                                           | Ribbon Rules       |
| For a limited time on   | lly, we've partnered | with <u>Hostgator</u> to offer fast, reliable hosting for your images and site | List Scrubber Tool |
| for only \$0.01 for 1st | month of hosting.    | Cick here to activate coupon code!                                             | DD Whois Service   |
|                         |                      |                                                                                |                    |

Les aparecerá el archivo original y abajo las imágenes optimizadas, le dan clic derecho y en "Guardar imagen", en cualquiera de las imágenes dentro del rango de 100-400 KB

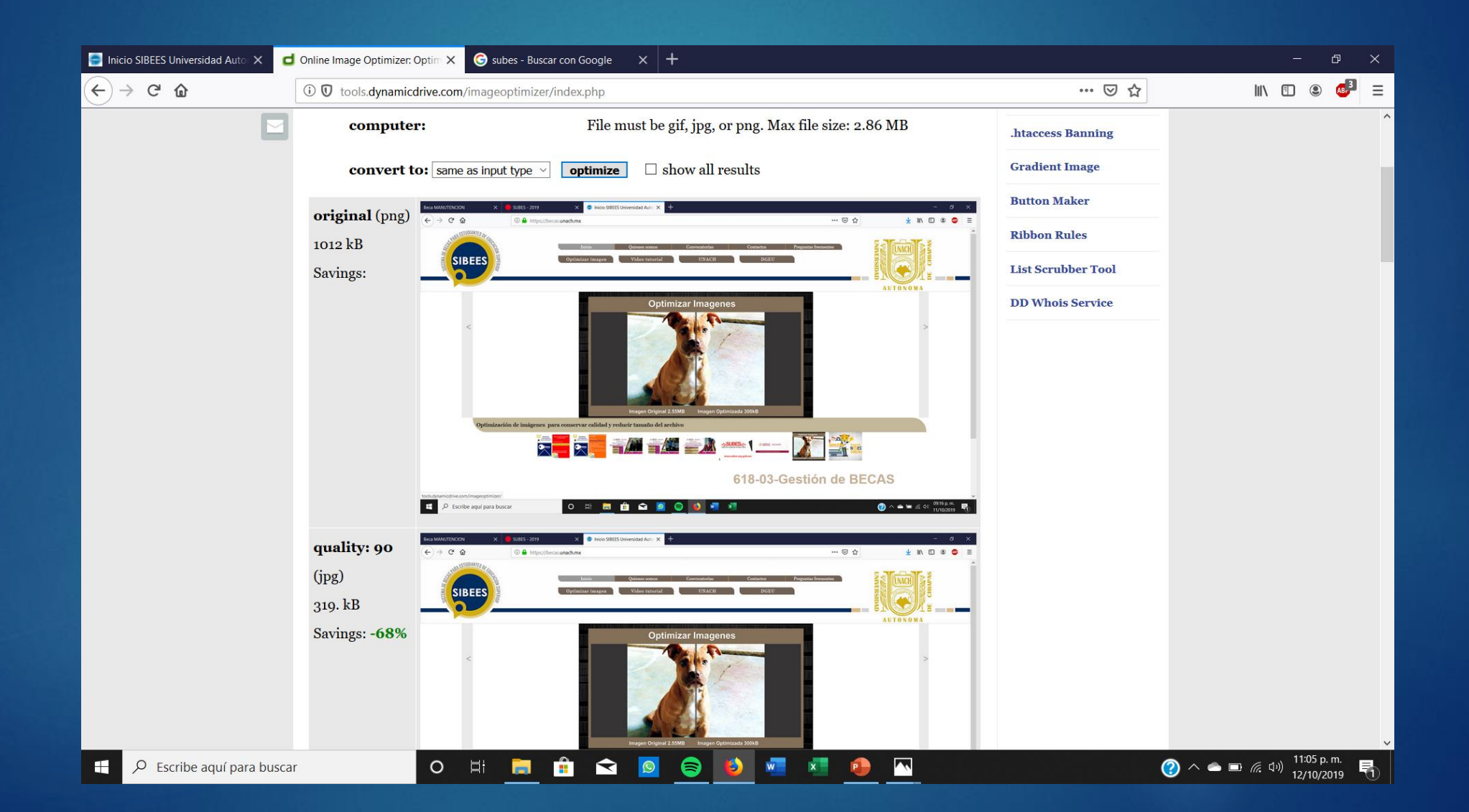

7. Una vez seleccionado la imagen correspondiente que van a subir en la página de SIBEES, le dan en la opción de subir imagen y en cerrar

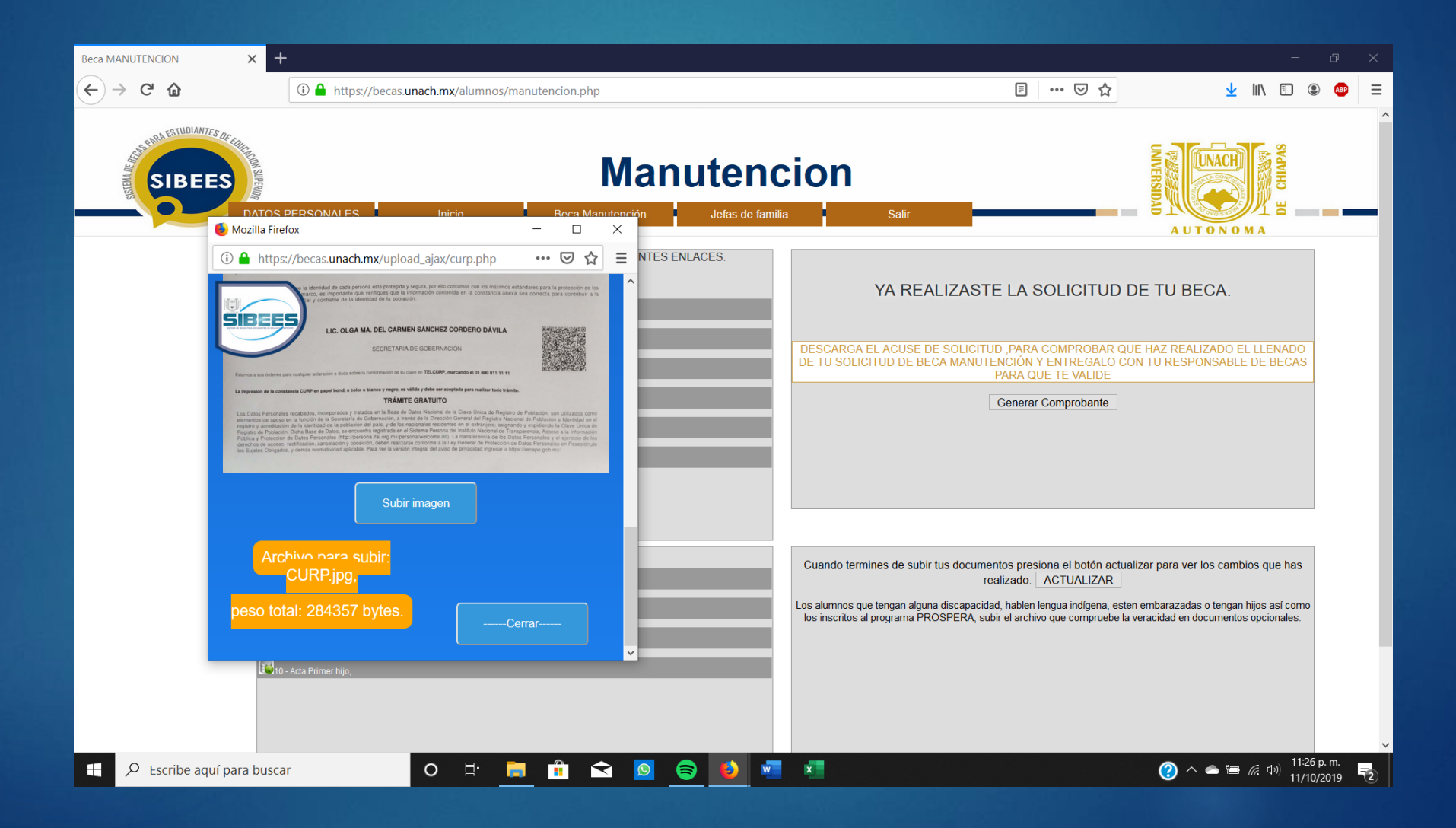

Harán lo mismo para los archivos obligatorios, y si es el caso, también en los archivos opcionales

| Beca MANUTENCION                         | × +                                                                                                    |                                                                                                    | - 0 X                                                                     |
|------------------------------------------|----------------------------------------------------------------------------------------------------|----------------------------------------------------------------------------------------------------|---------------------------------------------------------------------------|
| $\leftarrow$ $\rightarrow$ C $rac{1}{2}$ | 🛈 🔒 https://becas. <b>unach.mx</b> /alumnos/manutencion.php                                                                                              | ■ … ♡ ☆                                                                                                    | ⊻ III\ 🗉 🔍 🐠 =                                                            |
| SIBEES                                   | DATOS PERSONALES Inicio Beca Manutención Jefas de famil                                                                                                  | cion<br>ia Salir                                                                                                    | UNVERSIDAD<br>A U T O N O M A                                             |
|                                          | SUBE TUS DOCUMENTOS CON FORMATO JPG EN LOS SIGUIENTES ENLACES.<br>Documentos Indispensables del documento 1 al 6.                                        | YA REALIZASTE LA SOLICITUD D                                                                                                    | E TU BECA.                                                                |
|                                          | Image: CURP         Image: State of the second micros         Image: State of the second micros         Image: State of the second micros                | DESCARGA EL ACUSE DE SOLICITUD, PARA COMPROBAR QUE<br>DE TU SOLICITUD DE BECA MANUTENCIÓN Y ENTREGALO COM<br>PARA QUE TE VALIDE<br>Generar Comprobante | E HAZ REALIZADO EL LLENADO<br>N TU RESPONSABLE DE BECAS                   |
|                                          | -Identificacion oficial(alumno)/ INE o credencial escolar(para menores de edad)      -No contar con estudios de licenciatura en ninguna otra institucion |                                                                                                    |                                                                           |
|                                          | Documentos opcionales.                                                                                                    | Cuando termines de subir tus documentos presiona el botón actuali<br>realizado. ACTUALIZAR                                                             | zar para ver los cambios que has                                          |
|                                          | Constancia médica por embarazo     Seconstancia que acredite tu dominio en lengua indígena     Seconstancia que acredite tu dominio en lengua indígena   | Los alumnos que tengan alguna discapacidad, hablen lengua indígena, esten<br>los inscritos al programa PROSPERA, subir el archivo que compruebe la vi  | embarazadas o tengan hijos así como<br>eracidad en documentos opcionales. |
| . O Escribe aquí p                       |                                                                                                    |                                                                                                    | <b>②</b> へ 会 頃 ( c rb)) <sup>09:07 p. m. <b>日</b></sup>                   |

11/10/2019

## 8. Para terminar de subir los archivos, le dan en la opción actualizar, asegurándose que se halla actualizado la página

### -Para terminar, le dan la opción de generar comprobante

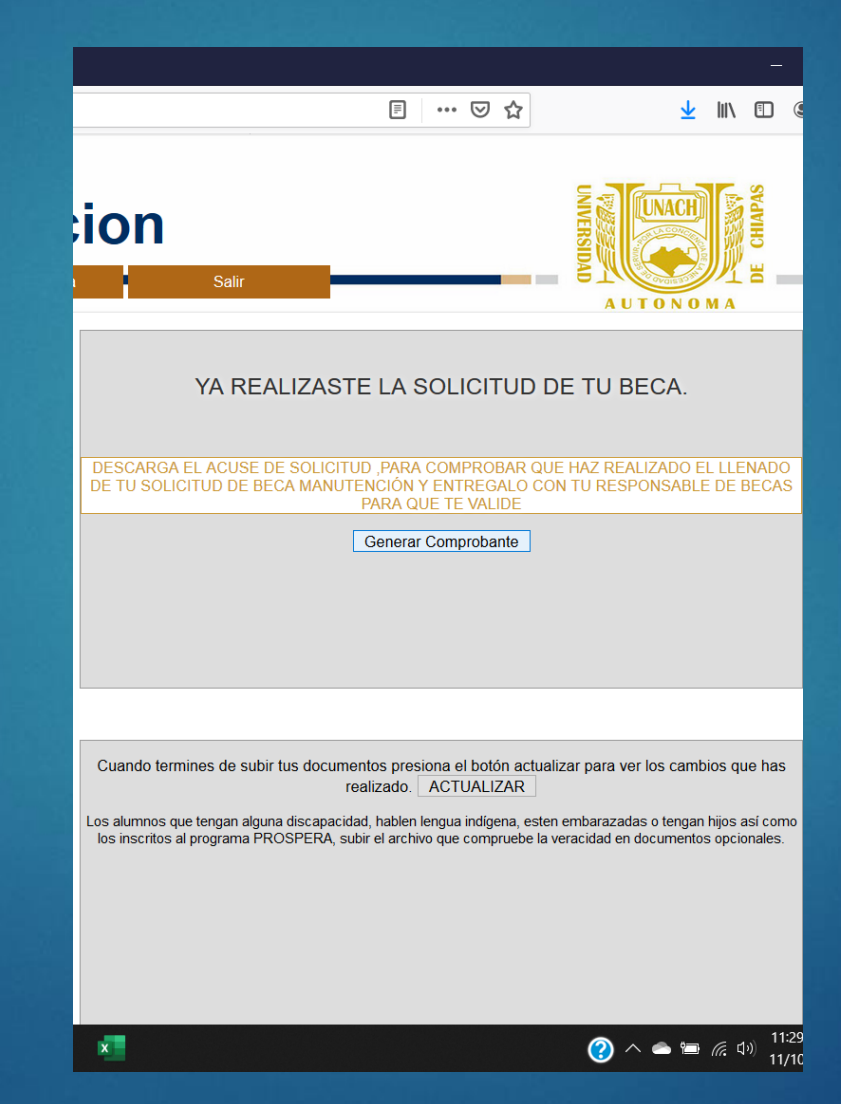

9. Descargar el siguiente archivo, lo imprimen y se entrega junto con los documentos que subiste a la pagina en el área de becas.

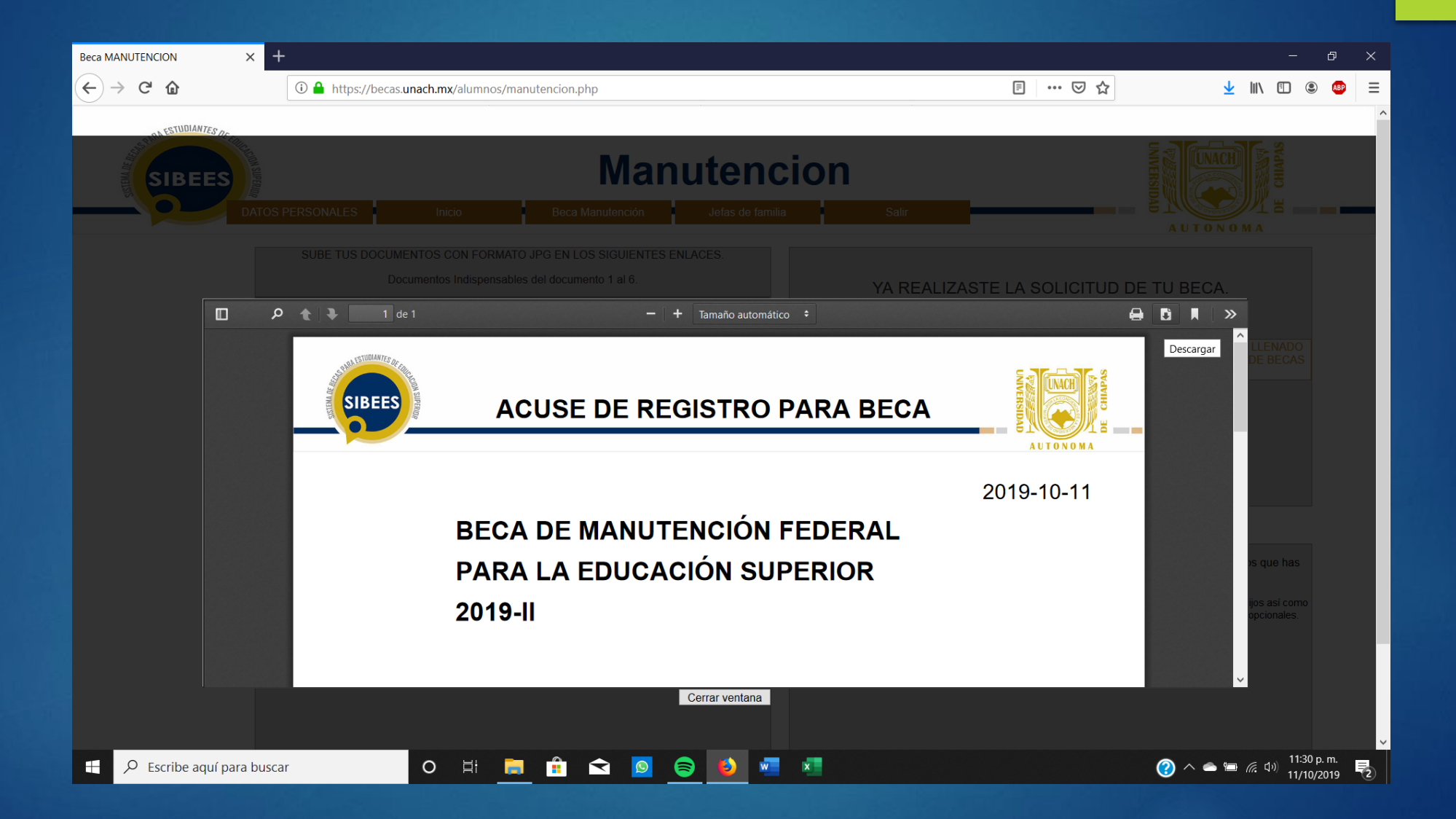

# GRACIAS POR SU ATENCIÓN!!!

Área de Gestión de becas Facultad de Ingeniería UNACH